# 第3章 Word 2019文字处理软件

办公软件是人们生活、工作、学习中必备的工具软件,由美国微软公司开发的 Microsoft Office 2019 是常用的办公软件,能够较好地满足日常办公的需要。Word 2019 是 Microsoft Office 2019 的组件之一,具有强大的文字处理功能,可用于制作文件、表格、邮件和一些简单的版面设计,还可以在文档中插入图片、动画等多媒体对象,以制作图文并茂的文档。

# 3.1 Word 2019 简介

# ■ 3.1.1 Word 2019 的主要功能

#### 1. 文件管理功能

(1) 可以同时打开多个文档进行浏览、编辑和打印等操作。

(2) 可以快速打开最近打开过的文档。

(3) 提供丰富的文件格式模板, 使创建文档变得简单、快捷。

# 2. 文字编辑功能

(1)可以进行页面设置,包括页面大小、页边距、页眉、页脚和页码等。

(2)可以对文字格式和段落格式进行设置,包括文字的字体、大小、颜色、段落的段前间距、段后间距和行间距等。

(3) 可以对字、词等进行查找和替换操作。

#### 3. 表格处理功能

(1) 可以插入指定行数、列数的表格或手工制作表格。

(2) 可以增、减行或列,调整行高或列宽。

(3)可以对单元格进行编辑,如单元格的拆分与合并,设置边框和底纹,插入文字和 图片等。

(4) 可以对表格中的数据进行汇总计算或逻辑处理。

(5) 可以进行文本与表格间的转换。

#### 4. 图形处理功能

(1) 可以插入图片、形状(各种图形)、图表等进行图文混排。

(2) 提供绘图工具,用户可以根据需要自行绘图。

(3) 可以插入文本框、艺术字、特殊符号等。

#### 5. 其他功能

(1)制作 Web 页面功能。可以快捷而方便地制作 Web 页(通常称为网页),可以快速地打开、查找或浏览包括 Web 页和 Web 文档在内的各种文档。

(2) 拼写和语法检查功能。发现拼写或语法错误,给出修改意见。

(3)剪切板的收集和粘贴功能。"Office 剪切板"可以从所有程序中收集对象,在需要的时候进行粘贴,剪切板可以保留 12 次复制或剪切的内容。

# ■ 3.1.2 Word 2019 的启动与退出

#### 1. 启动 Word 2019 的 3 种方式

- 单击"开始"菜单,输入"Word"快速匹配 Word 2019 程序,启动 Word 2019 程
   序,如图 3.1 所示,首先看到的是 Word 2019 的启动画面,然后进入 Word 2019 窗
   口界面。
- 双击 Word 文档文件。
- 双击 Word 2019 的快捷方式。

#### 2. 退出 Word 2019 的 3 种方式

- 单击"文件"选项卡,选择"关闭"命令。
- 单击 Word 2019 窗口右上角的 **≥**按钮。
- 按 Alt+F4 组合键。

退出 Word 2019 前,系统会自动检查文档是否有更新,如果是,则提示是否将更改保存到文档中;如果否,则退出程序。

# ■ 3.1.3 Word 2019 的窗口界面

Word 2019 的窗口界面如图 3.1 所示,主要构成如下。

#### 1. 快速访问工具栏

快速访问工具栏可以帮助用户快速访问使用频繁的工具或操作,如保存、撤销、恢复、 快速打印、打印预览、绘制表格等。默认情况下,快速访问工具栏位于标题栏左侧,包括 "保存""撤销""恢复""自定义快速访问工具栏"4 个命令按钮,用户可以根据需要自定 义快速访问工具栏。

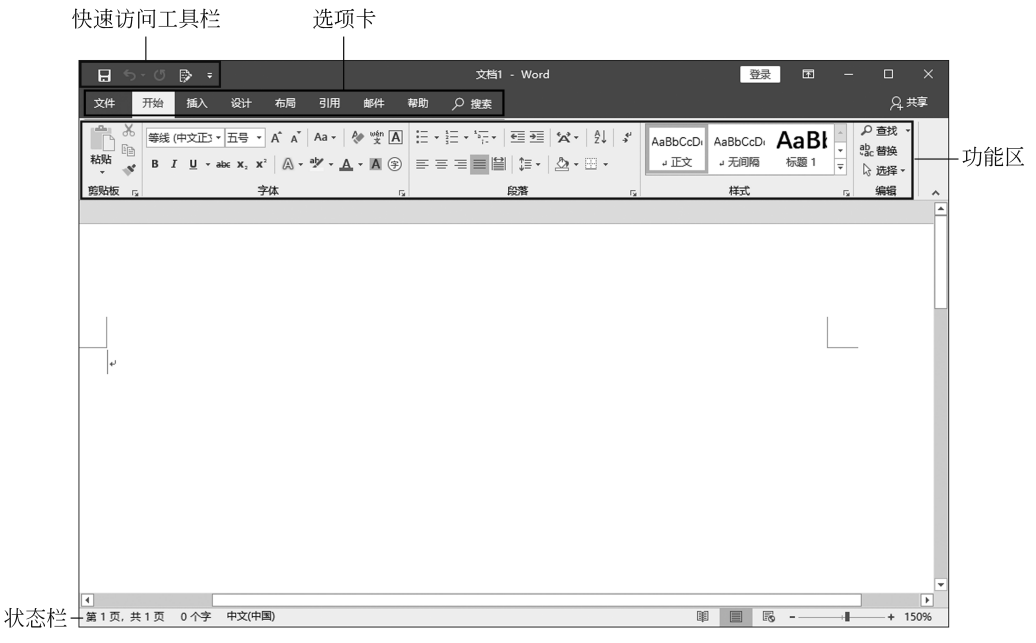

图 3.1 Word 2019 的窗口界面

#### 2. 选项卡

窗口上方是选项卡栏,单击某个选项卡,切换到与之相对应的功能区面板。选项卡包 括主选项卡和工具选项卡。主选项卡从左到右依次是"文件""开始""插入""设计""布 局""引用""邮件"和"帮助"8个选项卡。当选中文档中的文本框、图片、表格等元素 时,选项卡中还会出现相应的工具选项卡。例如,选中表格后,选项卡栏会出现"表格工 具"选项卡。

#### 3. 功能区

单击选项卡,打开相对应的功能区面板。每个功能区又分为若干功能组。鼠标指向功 能区的图标选项时,系统会自动提示其功能。单击功能组右下角的 运按钮,可以打开相应 的对话框或任务窗口,从中可进行与此功能组相关的更多操作。

#### 4. 状态栏

Word 状态栏位于界面底部,用于显示当前文档的相关信息,如当前页码、文档页数、 字数统计、语言、显示比例等。右击状态栏可以自定义状态栏显示的内容。

#### 5. 任务窗格

根据用户的相关操作,Word 窗口文档编辑区的左侧或右侧会打开任务窗格,为用户提供所需要的常用工具或信息,帮助用户完成相应操作。常用的任务窗格包括导航、审阅、 样式、邮件合并等。

#### 6. 文档视图方式

Word 2019 提供页面、阅读、Web 版式、大纲和草稿 5 种视图方式。其中,页面视图 显示整个页面的分布状况,显示的页面与打印效果一样,适用于排版;阅读视图模拟书本 阅读的方式,适用于阅读文档;Web 版式视图显示文档在Web 浏览器中的外观,适用于 网络发布;大纲视图显示文档的框架,适用于查看文档的结构;草稿视图用于快速录入文 档信息,适用于录入和编辑。

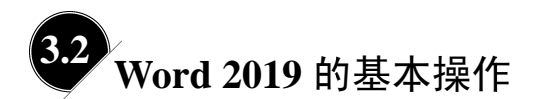

# ■ 3.2.1 新建文档

#### 1. 启动 Word 2019 时自动新建文档

启动 Word 2019 时,系统会自动创建一个名为"文档 1"的新文档。随后再新建文档时,默认文件名为"文档 2""文档 3"等。用户保存文档时可以对文档进行重命名。

## 2. 使用"文件"选项卡新建文档

在 Word 2019 窗口下,打开"文件"选项卡,单击"新建"选项,"新建"选项中提供 "空白文档"和"书法字帖"两种类型,用户还可以根据需要搜索联机模板,如图 3.2 所示。

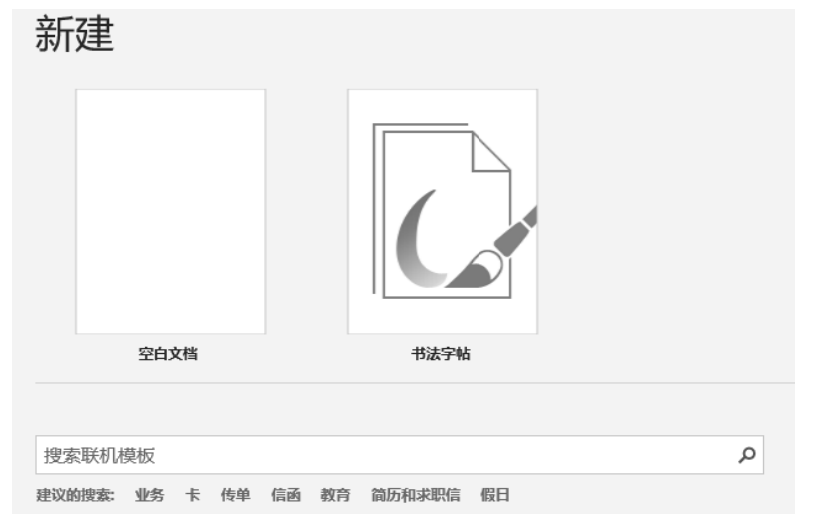

图 3.2 使用"文件"选项卡新建文档

## 3. 使用快捷菜单新建文档

右击桌面,在弹出的快捷菜单中单击"新建"→"Microsoft Word 文档"命令,如图 3.3 所示。此时,桌面上新建一个文件名为"新建 Microsoft Word 文档"的 Word 文档。

54

|                                   |        | <ul><li>文件夹(F)</li><li>▶</li><li>▶</li><li>↓</li><li>↓</li></ul> |
|-----------------------------------|--------|----------------------------------------------------------------------------------------------------|
| 查看(V)                             | >      | ᡚ Microsoft Access Database<br>■ BMP 图像                                                                                                    |
| 排序方式(O)<br>刷新(E)                  | >      | <ul> <li>Microsoft Word 又档</li> <li>Microsoft Access Database</li> <li>Microsoft PowerPoint 演示文稿</li> </ul>                                                                                                    |
| 粘贴(P)<br>粘贴快捷方式(S)                | Ctrl+7 | <ul> <li>Microsoft Publisher Document</li> <li>WinRAR 压缩文件</li> </ul>                                                                                                    |
| 360桌面助手                           | >      | <ul> <li>№I RIF 格式</li> <li>文本文档</li> <li>№I Microsoft Excel 工作表</li> </ul>                                                                                                    |
| 新建(W)                             | >      | WinRAR ZIP 压缩文件                                                                                                    |
| □ 亚示设宜(D)<br>副 小工具(G)<br>□ 个性化(R) |        |                                                                                                    |

图 3.3 使用快捷菜单新建文档

# ■ 3.2.2 打开文档

# 1. 打开 Word 文档

打开 Word 文档有以下两种方法。

- 在"资源管理器"窗口或"文件夹"窗口中找到需要打开的 Word 文档,双击该文档图标,即可启动 Word 程序打开文档。
- 在 Word 2019 窗口下,打开"文件"选项卡,执行"打开"→"浏览"命令,在"打 开"对话框中双击该文档图标或选中文档图标单击"打开"按钮,即可打开文档, 如图 3.4 所示。

| ₩ 打开                                                    |          |                          |       |              | ×                   |
|---------------------------------------------------------|----------|--------------------------|-------|--------------|---------------------|
| $\leftrightarrow$ $\rightarrow$ $\checkmark$ $\uparrow$ | > 此电脑 >  | ∮ 桌面 → 新建文件夹             | ٽ ~   | 搜索"新建        | 文件夹" ク              |
| 组织 ▼ 新建文件                                               | 夹        |                          |       |              |                     |
| 📃 此电脑                                                   | * 名称     | 5                        |       | 修改日期         | 类型                  |
| 🧊 3D 对象                                                 |          | 新建 Microsoft Word 文档 (2) |       | 2020/8/19 23 | 8:54 Microsoft Word |
| - 视频                                                    | v.       | 新建 Microsoft Word 文档 (3) |       | 2020/8/19 23 | 8:54 Microsoft Word |
| ■ 图片                                                    |          | 新建 Microsoft Word 文档 (4) |       | 2020/8/19 23 | 8:54 Microsoft Word |
| □ ☆ 档                                                   | <b>W</b> | 新建 Microsoft Word 文档 (5) |       | 2020/8/19 23 | 8:54 Microsoft Word |
|                                                         |          | 新建 Microsoft Word 文档     |       | 2020/8/19 23 | 8:54 Microsoft Word |
| 1.320                                                   | ~ <      |                          |       |              | >                   |
| 3                                                       | 文件名(N):  | 新建 Microsoft Word 文档     |       | ~ 所有 Wo      | rd 文档 V             |
|                                                         |          |                          | 工具(L) | ▼ 打开(0       | ) ▼ 取消<br>.::       |

图 3.4 在 Word 2019 窗口下打开文档

如果要同时打开多个文档,单击文件列表中的首个文档,按住 Shift 键不放,再单击最 后一个文档,即可选中连续的多个文档;按住 Ctrl 键,逐个单击需要打开的文档,即可选 中多个不连续的文档,选定后,单击"打开"按钮,即可同时打开多个文档。

## 2. 打开最近使用过的文档

Word 2019 中,最近编辑过的文档被保留在"文件"选项卡中的"开始"选项下,如 图 3.5 所示,单击选定文件即可打开文档。

|      | 第三章       | 餃字处理软件 - Word                  | 登录   | ٢ | ٢ | ?     | _  | × |   |
|------|-----------|--------------------------------|------|---|---|-------|----|---|---|
| ¢    | 早上        | 好                              |      |   |   |       |    |   | • |
| 合 邢始 | 最近        | 已固定                            |      |   |   |       |    | * |   |
| □ 新建 | $\square$ | 名称                             |      |   |   | 已修改   | 日期 |   |   |
| ☞ 扔开 | W         | 大学计算机实验教程2004<br>桌面 » 计算机导论教材  | 41   |   |   | 18 分钟 | 前  |   |   |
| 信息   | W         | 第三章文字处理软件<br>桌面 » 计算机导论教材      |      |   |   | 1 小时  | 前  |   |   |
| 保存   |           | 第二章操作系统2020081<br>桌面 » 计算机导论教材 | 14-1 |   |   | 2 小时  | 前  |   |   |
| 历史记录 |           | <b>第5章</b><br>桌面 → 实验教材        |      |   |   | 6月7日  |    |   |   |
|      |           |                                |      |   |   |       |    |   | • |

图 3.5 打开最近使用过的文档

## 3. 打开非 Word 类型的文档

在 Word 2019 中打开非 Word 类型的文档,如文本文件(扩展名为.txt),不能采取双击的方法打开文档。单击"文件"选项卡中的"打开"→"浏览"命令,如图 3.4 所示,在"所有 Word 文档"下拉框中选择相应的文件类型,再选中需要打开的文档,单击"打开"按钮。

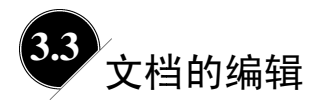

编辑文档是文字处理的基本操作,其操作实际上就是文档内容的输入和修改的过程。

# ■ 3.3.1 **文本的输入**

## 1. 操作方法

(1) 启动 Word 2019 进入文档编辑状态,从光标(一个规则闪动的竖线)位置开始输入文本,光标从左到右移动,单击文本中的某一位置,可以重新定位光标的位置。

(2) 输入文本到达行尾时, Word 2019 会自动换行,不需要按回车键。当结束一个段 落时,可以按回车键开始一个新的段落。如果在一个段落内强制换行,可以使用 Shift+Enter

组合键。

# 2. 输入文本

(1) 输入字符。

Word 2019 中字符的输入主要是英文和中文的输入,输入不同语言的字符,需要选用不同的输入法,中文输入法仅在小写字母状态下,即键盘大写字母指示灯未亮的情况下才能输入中文。

(2) 输入标点符号。

中文标点:需要在中文输入状态下输入。

全角和半角:英文的标点有全角和半角的区分,全角字符占两个半角字符的位置。

特殊符号:如果需要输入一些特殊符号,单击"插入"选项卡"符号"功能组中的"符号"选项,打开"符号"对话框,例如,插入特殊符号"①",在"子集"下拉框中选择"带括号的字母数字",然后在列表中选定符号"①",单击"插入"按钮,如图 3.6 所示。

| 符号           |              |            |                |      |     |      |                |        |                  |                |        |       |      | ?    |      | ×      |
|--------------|--------------|------------|----------------|------|-----|------|----------------|--------|------------------|----------------|--------|-------|------|------|------|--------|
| 符号(9         | <u>5</u> ) ‡ | 寺殊字        | 符( <u>P</u> )  |      |     |      |                |        |                  |                |        |       |      |      |      |        |
| 字体([         | ): (拉        | 丁文本        | 本)             |      |     |      |                | $\sim$ | ] <del>7</del> 9 | 集( <u>U</u> ): | 带括     | 号的弓   | 日数   | 字    |      | $\sim$ |
|              | Δ            | $\frown$   | 1              | 2    | 3   | 4    | 5              | 6      | $\bigcirc$       | 8              | 9      | (10)  | (1)  | (2)  | (3)  | ^      |
| (4)          | (5)          | (6)        | (7)            | (8)  | (9) | (10) | (11)           | (12)   | (13)             | (14)           | (15)   | (16)  | (17) | (18) | (19) |        |
| (20)         | 1.           | 2.         | 3.             | 4.   | 5.  | 6.   | 7.             | 8.     | 9.               | 10.            | 11.    | 12.   | 13.  | 14.  | 15.  |        |
| 16.          | 17.          | 18.        | 19.            | 20.  | —   | —    |                |        |                  |                |        | 1     |      |      |      | ~      |
| 近期便          | 明过           | 的符号        | ∃( <u>R</u> ): |      |     |      |                |        |                  |                |        |       |      |      |      |        |
| 1            | (2)          | (1)        | (3)            | (5)  | (4) | ,    | 0              | `      | ;                | :              | !      | ?     | "    | "    | (    |        |
| Unico<br>带圆圈 | ide 名<br>國数字 | ෘ称:<br>    |                |      | 字   | 符代码  | 3( <u>C</u> ): | 2460   | я                | ₹自(№           | ]): Ur | nicod | e(+> | (进制) |      | ~      |
| 自动           | 更正(          | <u>A</u> ) | 快              | 捷键() | Q   | 快捷   | 键: 24          | 460, A | lt+X             |                |        |       |      |      |      |        |
|              |              |            |                |      |     |      |                |        |                  |                |        | 插入    | Ú    | ]    | 取消   | Í      |

图 3.6 插入特殊符号

# ■ 3.3.2 **文档的编辑**

#### 1. 选定文本

在对文档或文本编辑或排版之前,首先要选定待处理的文本。被选定的文本颜色将有明显变化,如图 3.7 所示。

选定文本有以下几种方法。

 将光标移到待选定文本的第一个字符前,按住鼠标左键不放并拖动到最后一个字符, 松开鼠标,所选文本区域以反白方式显示,如图 3.7 所示。

57

| রি হার্ট বি           | D            | ÷             | 第三章文字如                               | ▶理软件 - W         | /ord       | 登录                  | ħ            | -   |        |
|-----------------------|--------------|---------------|--------------------------------------|------------------|------------|---------------------|--------------|-----|--------|
| 文件 开始                 | 插入           | 设计 右          | 弱引用的                                 | 附 视图             | ♀燥         | 乍说明搜索               |              |     | A,共享   |
| □<br>页面<br>▼ 表格<br>表格 | →<br>插图<br>▼ | ♪<br>加载<br>项▼ | ○○○○○○○○○○○○○○○○○○○○○○○○○○○○○○○○○○○○ | <b>北</b> 注<br>批注 | 日<br>页眉和页脚 | <b>4</b><br>文本<br>・ | Ω<br>符号<br>、 |     | ~      |
|                       | 3.3.1 文      | 本的输入。         | Ļ                                    |                  |            |                     |              |     |        |
|                       | 1.操作注        | 意事项↔          |                                      |                  |            |                     |              |     |        |
|                       | (1)启动 Wo     | ord 2019j     | 进入文档编辑状                              | 态,从插             | 入点(光林      | 沶, 一条               | 闪烁的!         | 竖   |        |
| 线)                    | 位置开始         | 输入文本,         | 插入点从左到                               | 右移动,             | 中文击单       | 中的某一                | 位置,          | 可以  |        |
| 重新                    | 选定插入,        | 点的位置。         | , ↔                                  |                  |            |                     |              |     |        |
|                       | 2)输入文:       | 本到达行加         | 鼋时, Word 20:                         | 19 会自动挑          | 與行,不需      | 需要按 En              | ter 键。       | 当   |        |
| _^                    | 胚材生市の        | 마 + ㅠㅠ        | ╞╤╺╖╴╧╋┯┱╫                           |                  | ᅘᇑᄪᇾ       | 生个邸:                | なってい         | 生日治 |        |
| 第8页,共9页               | 73/2946      | 个字 🕼          | 中文(中国)                               | [                |            | B                   | _            |     | + 100% |

图 3.7 选定文本

- 将光标移到待选定文本的第一个字符前,按住 Shift 键并单击待选文本的末端,即 可选中两点之间的文本。
- 按住 Alt 键不放,用鼠标拖动矩形区域,则鼠标拖过的矩形区域被选中。
- 按住 Ctrl 键不放,单击一个句子的任何位置即可选中该句子。
- 将鼠标移到所选行左侧区域,指针变成箭头后单击即可选中一行。
- 将鼠标移到所选段左侧区域,指针变成箭头后双击即可选中一段。在待选段落单击 3次也可以选中该段。

选中文本后,单击鼠标或按光标移动键(↑、↓、←、→)取消选择。按住 Shift 键同 时按光标移动键,则选中文本的范围会随光标的移动而变化。

#### 2. 文本的复制和移动

文本的复制是指将选定文本的备份插入到新位置,移动是指将文本从原来的位置删除 并插入到目标位置。文本的复制和移动操作可以通过剪切板来实现。

剪切板是暂存信息的空间,可以实现不同文件之间的信息交换。剪切板上的信息可以 供其他文件粘贴。

(1) 剪切。剪切是指将信息放入剪切板,同时删除原信息。其操作方法有以下3种。

- 选定文本后,单击"开始"选项卡"剪切板"功能组中的"剪切"命令,如图 3.8 所示。
- 选定文本后,右击,在弹出的快捷菜单中单击"剪切"命令。
- 选定文本后, 按 Ctrl+X 组合键。

(2)复制。复制是指将信息放入剪切板,同时保留原信息。其操作 方法有以下 3 种。

图 3.8 剪切

- 选定文本后,打开"开始"选项卡,单击"剪切板"功能组中的"复制"选项。
- 选定文本后,右击,执行快捷菜单中的"复制"命令。
- 选定文本后,按Ctrl+C组合键。

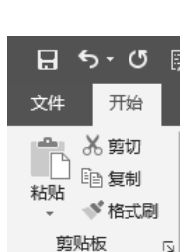

(3) 粘贴。粘贴是指将剪切板中的信息放在光标处,其操作方法有以下3种。

• 将光标定位到插入点,单击"开始"选项卡"剪切板"功能组中的"粘贴"命令。

- 将光标定位到插入点,右击,在弹出的快捷菜单中单击"粘贴"命令。
- 将光标定位到插入点,按 Ctrl+V 组合键。

粘贴是 Word 中最常用的功能之一,除常用的基本粘贴(使用 Ctrl+V 组合键,或单击"剪切板"功能组中的"粘贴"按钮)外,Word 还可通过"粘贴选项"对复制来的内容进行格式控制。

"粘贴选项"包含保留源格式、合并格式和只保留文本三项基本功能,以及带格式文本 (RTF)、无格式文本、图片(增强型图元文件)、HTML 格式和无格式的 Unicode 文本等选 择性粘贴选项。

- 保留源格式: 指将粘贴后的文本保留其原来的格式, 不受目标位置格式的控制。
- 合并格式:指复制的内容粘贴到目标位置后,格式合并为目标位置的格式,但不会 完全丢弃原有格式。
- 只保留文本: 指被粘贴内容清除原来的格式, 并采用目标位置的格式。

#### 3. 文本的删除

如果删除少量的字符,可以将光标放在要删除的字符后,按 Backspace 键删除光标之前的字符;或将光标放在要删除的字符前,按 Delete 键删除光标之后的字符。

如果要删除的文本内容较多,则需要先选中待删除的文本,然后按 Delete 键删除。

#### 4. 撤销和恢复

(1)撤销。如果不小心对文档进行了误操作,如误删除字符,则需要通过"撤销"命 令还原。其操作方法有以下两种。

- 单击快速访问工具栏上的 5 按钮。
- 按 Ctrl+Z 组合键。

(2)恢复。"恢复"命令是"撤销"命令的逆操作,是恢复撤销的操作。其操作方法有以下两种。

• 单击快速访问工具栏上的"恢复"按钮。

● 按 Ctrl+Y 组合键。

# ■ 3.3.3 **文本的查找和替换**

查找文本是用于在文档中查找指定内容,查找的内容可以是一般字符,也可以是特殊 字符,如制表符、段落标记、空格等。

查找文本的操作步骤是先将光标定位到文本中,然后按照以下步骤操作。

(1) 打开"开始"选项卡,单击"编辑"功能组中的"替换"选项,打开"查找和替换"对话框,单击"查找"选项卡,如图 3.9 所示。

(2) 在"查找内容"文本框中输入要查找的文本,或单击文本框右侧的下拉按钮,在 下拉框中选择以前查找过的文本。

| 查找和替换                                                   | ?  | ×      |
|---------------------------------------------------------|----|--------|
| 查找(D) 替换(P) 定位(G)                                       |    |        |
| 查找内容( <u>N</u> ):                                       |    | $\sim$ |
| 选项: 区分全/半角                                              |    |        |
|                                                         |    |        |
|                                                         |    |        |
| <b>更多(M) &gt;&gt;</b> 阅读突出显示(R) ▼ 在以下项中查找(I) ▼ 查找下一处(F) | 取消 |        |

图 3.9 "查找和替换"对话框

(3) 单击"查找下一处"按钮开始查找,单击此按钮可以反复查找。

(4) 单击"取消"按钮,结束查找。

如果要查找特殊的格式或符号,单击"查找和替换"对话框中的"更多"按钮,出现 如图 3.10 所示的"搜索选项"窗格。

| 查找和替换                                        |       | ?              | ×  |
|----------------------------------------------|-------|----------------|----|
| 查找(D) 替换(P) 定位(G)                            |       |                |    |
| 本轮由网(N).                                     |       |                |    |
| ■ Ξ 北内谷(10):<br>洗顶・ 区公全/半角                   |       |                | ~  |
|                                              |       |                |    |
|                                              |       |                |    |
|                                              |       |                |    |
|                                              |       |                |    |
| << 更少(L) 阅读突出显示(R)▼ 在以下项中查找(I)▼ 查找下-         | —处(F) | 取消             |    |
| 搜索选项                                         |       |                |    |
| 搜索: 全部 🗸                                     |       |                |    |
| □ 区分大小写(出)                                   | 🗌 区分育 | f缀( <u>X</u> ) |    |
| □ 全字匹配(Y)                                    | □ 区分局 | 錣(工)           |    |
| □ 使用通配符(U)                                   | ✓ 区分当 | ≧/半角( <u>M</u> | D  |
| □ 同音(英文)(K)                                  | 2 忽略枝 | 点符号(9          | 5) |
| □ 查找单词的所有形式(英文)(W)                           | ② 忽略空 | E格( <u>A</u> ) |    |
|                                              |       |                |    |
|                                              |       |                |    |
| 查找                                           |       |                | _  |
| 格式( <u>O</u> ) ▼ 特殊格式( <u>E</u> ) ▼ 不限定格式(T) |       |                |    |
|                                              |       |                |    |

图 3.10 "搜索选项" 窗格

其中"搜索"下拉框用于指定搜索的范围和方向,其选项含义如下。

- ●"全部",查找范围是整篇文档。
- "向上",查找范围是从光标位置到文档的开头。
- "向下",查找范围是从光标位置到文档的结尾。
   "搜索洗项"窗格中常用的复洗框含义如下。
- "区分大小写",只有字符串大小写完全匹配才能被找到。
- ●"全字匹配",只有字符串完全匹配才能被找到。
- "使用通配符",可以使用通配符查找文本。常用的通配符有"?"和"\*","?"代表任意一个字符,"\*"代表任意多个字符。
- "区分全角/半角",字符串所有字符要区分全角或半角。
- "忽略空格",查找或替换时,忽略字符间的空格。

# **3.4** 文档的排版

Word 2019 提供了强大的文档排版功能,可以美化文档。文档的排版主要包括字符格式设置、段落格式设置和页面设置。

# ■ 3.4.1 **字符格式设置**

#### 1. 字符格式设置

字符格式包括字体、字号、字形、颜色、着重号等内容,其设置步骤如下。

(1) 选择需要设置格式的文本区域。

(2) 单击"开始"选项卡,在"字体"功能组里进行设置;或右击选定的文本,在弹出的快捷菜单中选择"字体"命令,"字体"对话框如图 3.11 所示。

(3) 单击"字体"选项卡,对"字体""字形""字号""字体颜色""着重号""效果" 等进行设置。

(4) 设置完成后,单击"确定"按钮。

2. 字符间距设置

打开如图 3.11 所示"字体"对话框,单击"高级"选项卡进行字符间距设置,如图 3.12 所示。

(1)"缩放"下拉框用于按字符当前字号的百分比横向扩展或压缩文字。

(2)"间距"下拉框用于加大或缩小字符间的距离,可以在其右侧的"磅值"文本框里 输入数值指定间距。

(3)"位置"下拉框用于提高或降低字符相对于基准点的位置,可以在其右侧的"磅值" 文本框里输入数值指定位置。

| 字体                                   | ? ×               | 字体 ? ×                                   |
|--------------------------------------|-------------------|------------------------------------------|
| 字体(N) 高级(V)                          |                   | 字体(N) 高级(V)                              |
|                                      |                   | 字符间距                                     |
| 中文字体①:                               | 字形(Y): 字号(S):     | 缩放(C): 100%                              |
| 朱体 ~                                 | 常规 小四             |                                          |
| 西文字体(E):                             | 常規 ヘ 小三 ヘ         |                                          |
| (使用中文字体) ~                           | 加粗 マ 小四 マ         | 位置(P): 标准 Y 磅值(Y):                       |
| 所有文字                                 |                   | □ 为字体调整字间距( <u>K</u> ): 磅或更大( <u>O</u> ) |
| 字体颜色( <u>C</u> ): 下划线线型( <u>U</u> ): | 下划线颜色(I): 着重号(·): | 如果定义了文档网格,则对齐到网格(W)                      |
| 自动 ~ (无) ~                           | 自动 🗸 (无) 🗸        | OpenType 功能                              |
|                                      |                   | 连字(L): 无 ~                               |
| 效果                                   |                   | *かつ1回15/MA), 単約1                         |
| □ 删除线(K)                             | □小型大写字母(M)        |                                          |
| □ 双删除线(L)                            | □ 全部大写字母(A)       | 数字形式(E): 默认 ~                            |
| □ 上标(P)                              | □ 隐藏(H)           | 样式集(I): 默认 🗸                             |
| □ 下标(B)                              |                   | □ 使用上下文替换(A)                             |
| 预览                                   |                   | 预览                                       |
|                                      |                   |                                          |
| │                                    | 命令,如图             | 单击图3-11所示"字体"设置对话框的"高级"选项卡,可             |
|                                      | まてそのおり            |                                          |
| と走 fr interpre 子体、同时通用」 用線化:         | 00 / LUH C        |                                          |
|                                      |                   |                                          |
|                                      |                   |                                          |
| 设为默认值(D) 文字效果(E)                     | 确定取消              | 设为默认值( <u>D</u> ) 文字效果( <u>E</u> ) 确定 取消 |
|                                      |                   |                                          |

图 3.11 "字体"对话框

图 3.12 "高级"选项卡

#### 3. 复制字符格式

如果文本与已设置好字符格式的文本格式相同,可以使用"格式刷"来复制字符格式, 其操作方法如下。

(1) 选定源文本(带格式的文本)。

(2) 打开"开始"选项卡,单击"剪切板"功能组中的"格式刷"命令。

(3) 选中目标文本(需设置格式的文本),即可完成复制字符格式。

如果需要设置多处目标文本的格式,可以在选定源文本后双击"格式刷"按钮,然后 拖动鼠标在各目标文本上移动。完成复制后,单击"格式刷"按钮或按 Esc 键取消"格式 刷"命令。

# ■ 3.4.2 **段落格式设**置

段落是文本的基本单元,由字符、图片和图形构成,每个段落的最后都有一个 4标记, 称为段落标记,表示一个段落的结束。段落格式包括段落缩进、段落对齐、段前段后间距、 段内间距、换行、分页等。

## 1. 段落缩进

段落缩进是指段落的左边界或右边界向页面中心移动,有首行缩进、悬挂缩进、左缩

进和右缩进 4 种。首行缩进控制段落第一行第一个字符的位置;悬挂缩进控制段落中除第 一行外其他各行的缩进距离;左缩进控制整个段落距左边界的距离;右缩进控制整个段落 距右边界的距离。其设置方法如下。

(1) 首行缩进。

① 选定需要缩进的段落,或将光标放置到段落首行的最左侧。

② 单击"开始"选项卡"段落"功能组右下角的 5 按钮;或选定段落,右击,在弹出的快捷菜单中单击"段落"命令,打开"段落"对话框,如图 3.13 所示。

| 段落                                                                                                    |                                                                                                    |                                                                                                    |        | ?                        | ×            |
|----------------------------------------------------------------------------------------------------|----------------------------------------------------------------------------------------------------|----------------------------------------------------------------------------------------------------|--------|--------------------------|--------------|
| 缩进和间距([)                                                                                                    | 换行和分页(P)                                                                                                    | 中文版式(H)                                                                                                    |        |                          |              |
|                                                                                                    |                                                                                                    |                                                                                                    |        |                          |              |
| 币观                                                                                                    |                                                                                                    |                                                                                                    |        |                          |              |
| 对齐方式( <u>G</u> ):                                                                                                    | 两端对齐 🗸                                                                                                    |                                                                                                    |        |                          |              |
| 大纲级别( <u>O</u> ):                                                                                                    | 正文文本 🗸                                                                                                    | □ 默认情况下折                                                                                                    | ē叠(E)  |                          |              |
|                                                                                                    |                                                                                                    |                                                                                                    |        |                          |              |
| 缩进                                                                                                    |                                                                                                    |                                                                                                    |        |                          |              |
| 左侧( <u>L</u> ):                                                                                                    | 0字符                                                                                                    | 特殊( <u>S</u> ):                                                                                                    |        | 缩进值                      | Y):          |
| 右侧( <u>R</u> ):                                                                                                    | 0字符 🌻                                                                                                    | 首行                                                                                                    | $\sim$ | 2 字符                     | •            |
| □ 对称缩进()                                                                                                    | <u>(N</u>                                                                                                    |                                                                                                    |        |                          |              |
| □ 如果定义了                                                                                                    | マベン (文档网格, 则自动)                                                                                                    | ]调整右缩进(D)                                                                                                    |        |                          |              |
| 间距                                                                                                    |                                                                                                    |                                                                                                    |        |                          |              |
| 段前( <u>B</u> ):                                                                                                    | 0行 🛟                                                                                                    | 行距( <u>N</u> ):                                                                                                    |        | 设置值                      | <u>(A</u> ): |
| 段后(E):                                                                                                    | 0行 🛟                                                                                                    | 1.5 倍行距                                                                                                    | $\sim$ |                          | •            |
| □ 不要在相同                                                                                                    | ]样式的段落间增加                                                                                                    | 间距( <u>C</u> )                                                                                                    |        |                          |              |
| ☑ 如果定义了                                                                                                    | <b>"</b> 文档网格,则对齐                                                                                                    | 到网格( <u>W</u> )                                                                                                    |        |                          |              |
| 预览                                                                                                    |                                                                                                    |                                                                                                    |        |                          |              |
| 自己常常已<br>日日常有日日<br>日本市日日<br>日本市内教文学<br>平市教文学<br>市教文学<br>市大学<br>市<br>市<br>一日常下一日<br>日<br>市<br>一日<br>日<br>市<br>日<br>日<br>日<br>日<br>日<br>日<br>日<br>日<br>日<br>日<br>日<br>日<br>日 | 但常有一般常有一般常有一般常有一般常有<br>"有什一般常有一般常有一般常有<br>这个品貌有一般常有一般常有一般常有<br>这个品貌有一般常子一般的文学不能文学,<br>和文学不能文学不能文学,<br>和文学不能文学不能文学,<br>和文学不能文学不能文学,<br>"有一般学子一般学一般常下一般常下一般常下<br>一般学了一般学 | 14日一兒常菜一兒常菜一兒常菜一<br>一兒常菜一兒常菜一兒常菜一<br>一兒常菜一兒常菜一兒常菜一<br>50 小村文学 示教文学 示教文学 示教文学<br>示教文学 示教文学 示教文学 示教文学<br>示教文学 示教文学 示教文学 示教文学<br>示教文学 示教文学 示教文学<br>示教文学 示教文学 示教文学<br>示教文学 示教文学 示教文学<br>一<br>日夏常 丁一兒常 丁一兒常 丁一兒<br>見常 丁一兒常 丁一兒常 丁一兒<br>見常 丁一兒常 丁一兒常 丁一兒 |        | 没常信<br>一<br>示例文字<br>売下一段 |              |
| 制表位(工)                                                                                                    | 设为默认值([                                                                                                    | 2) 确定                                                                                                    | Ē      | 取                        | 消            |

图 3.13 "段落"对话框

③ 在"缩进"功能区的"特殊"下拉框中选择"首行",在"缩进值"文本框中设置 缩进值。

(2) 悬挂缩进。

悬挂缩进常用于项目符号和编号列表,悬挂缩进是相对于首行缩进而言的。其设置方 法为:打开"段落"对话框,在"缩进"功能区的"特殊"下拉框中选择"悬挂",在"缩 进值"文本框中设置缩进值。

(3) 左缩进。

其设置方法为:打开"段落"对话框,在"缩进"功能区的"左侧"文本框中设置缩 进值。

(4) 右缩进。

其设置方法为:打开"段落"对话框,在"缩进"功能区的"右侧"的文本框中设置 缩进值。

2. 段落对齐

段落的水平对齐方式决定了段落边缘的外观和方向,垂直对齐方式决定了段落相对于 上下页边距的位置。Word 2019 提供"左对齐""右对齐""居中对齐""两端对齐"和"分 散对齐"5 种对齐方式。

设置段落对齐的操作方法为:选中待设置的段落,打开"开始"选项卡,单击"段落" 功能组中相关的对齐选项,如图 3.14 所示。

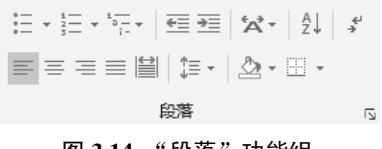

#### 图 3.14 "段落" 功能组

#### 3. 设置段落间距

段落间距主要是指段前间距、段后间距和行距。段前间距和段后间距决定了段落前、 段落后空白区域的大小。行距是指一行文字的底部到下一行文字的底部的间距。其设置方 法如下。

(1)将光标移动到待设置段落的任意位置,或选中该段落。

(2) 单击"段落"功能组展开按钮,打开"段落"对话框,单击"缩进和间距"选项 卡。或右击,在弹出的快捷菜单中单击"段落"命令。

(3) 在"间距"功能区"段前""段后"文本框中选择或输入间距值,在"行距"下拉框中选择行距倍值,或选择"固定值",在"设置值"文本框中输入间距值。

#### 4. 复制段落格式

当设置某段落的格式后,如有其他段落也需要设置相同的格式,则可以将设置好的段 落格式进行复制,可以用"格式刷"命令实现复制。

需要强调的是,段落标记包含段落格式的全部设置。因此,仅复制段落格式(不复制 字符格式)时,只需要复制段落末尾的段落标记即可。

#### ■ 3.4.3 页面设置

页面设置主要包括"文字方向""页边距""纸张方向""纸张大小""栏"等内容。其

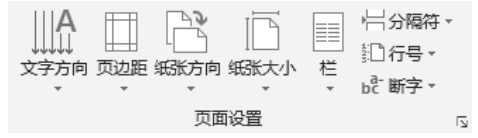

# 设置方法是:单击"布局"选项卡,在"页面设置"功能组中进行相关设置,如图 3.15 所示。

#### 图 3.15 "页面设置" 功能组

1. 设置纸张大小

在设置文档格式时,需要考虑用多大纸张输出文档,因此需要对纸张大小进行设置, 其设置方法如下。

(1) 打开"布局"选项卡,单击"页面设置"功能组中的"纸张大小"选项。

(2) 在"纸张大小"下拉列表中选择所需要的纸张尺寸,列表中若无所需要的尺寸,可以选择"其他纸张大小"进行自定义设置。

(3) 在"纸张大小"下拉列表中选择"自定义", 然后输入"宽度"和"高度"数值。 单击"确定"按钮。

(4) 在"应用于"下拉列表中设置应用范围,包括"整篇文档"和"插入点之后",单击"确定"按钮。

#### 2. 设置页边距

(1) 打开"布局"选项卡,单击"页面设置"功能组中的"页边距"选项。

(2) 在"页边距"下拉列表中选择所需要的页边距设置,列表中若无所需要的页边距 设置,可以选择"自定义页边距"进行自定义设置。

(3) 在"页边距"功能区域的"上""下""左""右"文本框中分别选择或输入页边距数值,单击"纵向"或"横向"按钮选择纸张方向。

(4) 在"应用于"下拉列表中设置应用范围,包括"整篇文档"和"插入点之后",单击"确定"按钮。

#### 3. "布局"设置

单击"页面设置"功能组右下角的 **运**按钮,打开"页面设置"对话框,单击"布局" 选项卡。

(1) 在"节"功能区域的"节起点位置"下拉框中选择节的设置。

(2) 在"页眉和页脚"功能区域可以设置页眉和页脚的方式为"奇偶页不同"和"首页不同"; 在"页眉"文本框中选择或输入"页眉"距纸张顶部边界的数值, 在"页脚"文本框中选择或输入"页脚"距纸张底部边界的数值。

(3) 在"页面功能区域"的"垂直对齐方式"下拉框中选择文本在页面上的垂直对齐 方式,包括"顶端对齐""居中""两端对齐""底端对齐"。

(4) 在"应用于"下拉框中设置应用范围,包括"整篇文档"和"插入点之后",单击"确定"按钮。

(5) 单击"行号"按钮可以为文档添加行号。

(6) 单击"边框"按钮可以设置页面的边框和底纹。

#### 4. 设置页眉和页脚

页眉和页脚是文档中每个页面页边距的顶部和底部区域,可以在页眉和页脚中插入文本或图形,如页码、日期、logo、文件名或作者名等,这些信息通常打印在文档每页的顶部或底部。设置页眉和页脚的操作方法是,单击"插入"选项卡,在"页眉和页脚"功能组进行设置,如图 3.16 所示。

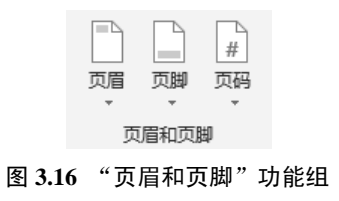

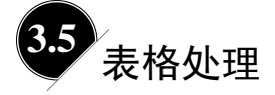

在进行文字编辑时,有时需要插入表格并对表格进行处理,如成绩单、财务报表等。 这里所说的表格就是二维表,由若干行和若干列组成,表格中交叉的行与列形成的框格称 为单元格,表格由一行或多行单元格组成,可以在单元格中添加文字或图形,并对其进行 设置,还可以对表格中的数字进行排序和计算。Word 2019 提供创建表格、编辑表格、表 格与文本的转换、表格格式设置和表格计算等表格处理功能。

# ■ 3.5.1 **创建表格**

#### 1. 快捷创建表格

通过拖动鼠标快速创建表格,其操作方法如下。

(1) 将光标定位到需要插入表格的位置。

(2) 单击"插入"选项卡"表格"功能组中"表格"选项,出现如图 3.17 所示的下拉菜单。

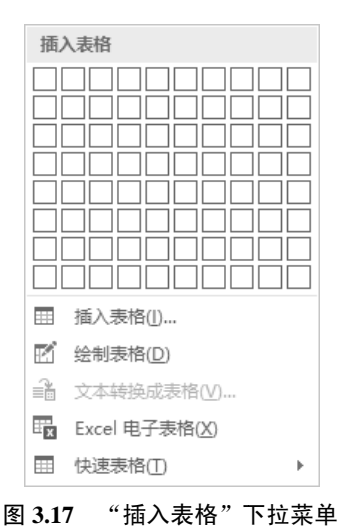

- (3) 在单元格区域拖动鼠标,选取所需的行数和列数。
- (4) 单击鼠标,即可插入表格。

# 2. 插入表格

- (1) 将光标定位到需要插入表格的位置。
- (2) 单击"插入"选项卡"表格"功能组中"表格"命令。
- (3) 单击"插入表格"命令,弹出"插入表格"对话框,如图 3.18 所示。

| 插入表格            | ?  | ×        |
|-----------------|----|----------|
| 表格尺寸            |    |          |
| 列数( <u>C</u> ): | 5  | •        |
| 行数( <u>R</u> ): | 2  | •        |
| "自动调整"操作        |    |          |
| ● 固定列宽(W):      | 自动 | <b>▲</b> |
| ○ 根据内容调整表格(F)   |    |          |
| ○ 根据窗口调整表格(D)   |    |          |
| □为新表格记忆此尺寸(§)   |    |          |
| 确定              |    | 取消       |

图 3.18 "插入表格"对话框

(4) 在"列数"和"行数"文本框中分别输入行数和列数、单击"确定"按钮,即可插入表格。

#### 3. 绘制表格

- (1) 单击"插入"选项卡"表格"功能组中"表格"按钮。
- (2) 在弹出的对话框中单击"绘制表格"选项,此时鼠标指针变成铅笔形状。
- (3) 拖动鼠标左键先绘制一个矩形作为表格的外围边框,再绘制行和列。

(4)如果需要清除某些线,可以单击"橡皮擦"选项,鼠标指针变成橡皮形状后,拖 动鼠标到要清除的线即可,清除完毕后再次单击"橡皮擦"选项退出擦除状态。

# ■ 3.5.2 编辑表格

在 Word 2019 中,可以方便地对已创建的表格进行编辑,包括调整表格和编辑单元格。 在对表格进行编辑之前,必须先选定表格或单元格,再进行操作。

#### 1. 选定表格

选定包括选中单元格、行、列或整个表格。

(1)选中单元格。鼠标指向单元格的左边框,鼠标指针变成向右的黑色箭头,单击即可选中该单元格。

(2)选中行。鼠标指向待选行中某一单元格的左边框,双击即可选中该行,或单击待 选行的左侧也可以选中该行。

(3)选中列。鼠标指向待选列的顶端,鼠标指针变成向下的黑色箭头,单击即可选中 该列。

(4)选中多个单元格、多行、多列。用鼠标拖过该单元格、行或列即可选中。如果需要选中不连续的多个项目,则单击所需的第一个单元格、行或列,按住 Ctrl 键,再单击下 一个单元格、行或列,即可选中不连续的多个项目。

(5)选中整张表格。单击表格左上角的移动控制点 🕀,或用鼠标拖过整个表格。

#### 2. 插入单元格、行和列

插入单元格、行和列的操作的方法:右击,在弹出的快捷菜单中单击"插入"命令, 再根据需要选择相应的命令完成插入。

1) 插入单元格

选定相应数量的单元格,右击,在弹出的快捷菜单中单击"插入"→"插入单元格" 命令,弹出"插入单元格"对话框,如图 3.19 所示。

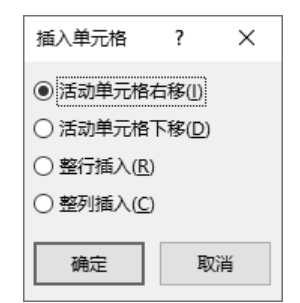

图 3.19 "插入单元格"对话框

(1)活动单元格右移。在选中的单元格左侧插入相同数量的单元格。

(2) 活动单元格下移。在选中的单元格上方插入相同数量的单元格。

(3) 整行插入。在选中的单元格上方插入与选定单元格占用行数相同的行。

(4) 整列插入。在选中的单元格左侧插入与选定单元格占用列数相同的列。

2) 插入行和列

插入行和列的方法有以下几种。

(1) 通过"插入单元格"对话框实现插入行和列的操作。

(2) 将光标定位到需要插入行或列的位置,右击,在弹出的快捷菜单中单击"插入" 命令,根据需要选择相应的命令。

(3) 使用"绘制表格"工具在所需要的位置绘制行或列。

(4) 单击最后一行的最后一个单元格,按 Tab 键,即可在表格末尾快速添加一行。

#### 3. 删除单元格、行和列

删除单元格、行和列的方法:右击,在弹出的快捷菜单中单击"删除单元格"命令, 根据需要选择相应的命令。

1) 删除单元格

选定要删除的单元格,右击,在弹出的快捷菜单中单击"删除单元格"命令,打开如 图 3.20 所示的对话框。

| 删除单元格              | ?            | ×  |
|--------------------|--------------|----|
| • 右侧单元格 ·          | 左移(山)        |    |
| ○ 下方单元格.           | 上移( <u>U</u> | )  |
| ○ 删除整行( <u>R</u> ) |              |    |
| ○ 删除整列( <u>C</u> ) |              |    |
| 确定                 | Ę            | 如消 |

#### 图 3.20 "删除单元格"对话框

"删除单元格"对话框中有4个单选按钮。

(1) 右侧单元格左移。删除选定的单元格,右侧同行中的所有单元格左移。

(2)下方单元格上移。删除选定的单元格,其下方单元格上移,但表格行数不变。单 元格上移后,行末出现相同数量的单元格。

(3) 删除整行。删除选中单元格所在的行。

(4) 删除整列。删除选中单元格所在的列。

2) 删除行和列

删除行和列的方法如下。

(1) 通过"删除单元格"对话框删除行和列。

(2)选中要删除的行或列,右击,在弹出的快捷菜单中单击"删除整行"或"删除整 列"命令。

3) 删除整个表格

删除整个表格的方法如下。

(1) 选中整个表格, 右击, 在弹出的快捷菜单中单击"删除表格"命令。

(2) 选中整个表格,按 Backspace 键。

#### 4. 调整表格尺寸

1) 调整整个表格尺寸

将光标定位到表格的任意一个单元格,待表格右下角出现尺寸控制点□,将鼠标停留 在尺寸控制点,待出现双向箭头↘,拖动表格的边框至需要的尺寸。

2) 调整行高和列宽

通过拖动鼠标或"表格属性"对话框调整行高和列宽。

(1) 通过拖动鼠标调整行高和列宽。

将指针停留在要更改其高度的行的边框上,待鼠标指针变为调整大小的指针,单击并 上下拖动鼠标,至所需的行高尺寸,此操作不改变相邻行的行高。

将指针停留在要更改其宽度的列的边框上,待鼠标指针变为调整大小的指针,单击并 左右拖动鼠标至所需要的列宽尺寸,此操作会改变相邻列的列宽。按住 Shift 键的同时拖动 边框,则不会改变相邻列的列宽。

(2) 通过"表格属性"对话框调整行高和列宽。

拖动鼠标不能精确的调整行高和列宽。通过"表格属性"对话框,设置行高和列宽为 指定的值。

将光标定位到表格的任意一个单元格,右击,在弹出的快捷菜单中单击"表格属性" 命令,弹出"表格属性"对话框,如图 3.21 所示。

| 表格属性 ? ×                                                 |
|----------------------------------------------------------|
| 表格(I) 行(R) 列(U) 单元格(E) 可选文字(A)                           |
| 尺寸                                                       |
| ☑ 指定宽度( <u>W</u> ):<br>15.98 厘米 → 度量单位( <u>M</u> ): 厘米 → |
| 对齐方式                                                     |
|                                                          |
|                                                          |
| 左对齐(L) 居中(C) 右对齐(H)                                      |
| 文字环绕                                                     |
|                                                          |
|                                                          |
| 无(N) 环绕(A) 定位(P)                                         |
|                                                          |
|                                                          |
| 边框和底纹(B) 选项(O)                                           |
|                                                          |
| 确定取消                                                     |

图 3.21 "表格属性"对话框

在"表格"选项卡中勾选"指定宽度"复选框,在右侧文本框中输入或选择表格的宽度。在"对齐方式"功能区选择表格在页面上的对齐方式。在"文字环绕"功能区选择表 格和文字的环绕方式。

在"行"选项卡(如图 3.22 所示)中勾选"指定高度"复选框,在右侧文本框中输入 或选择光标所在行的行高,单击"上一行""下一行"按钮分别对各行进行设定。

在"列"选项卡(如图 3.23 所示)中勾选"指定宽度"复选框,在右侧文本框中输入 或选择光标所在列的列宽,单击"前一列""后一列"按钮分别对各列进行设定。

70